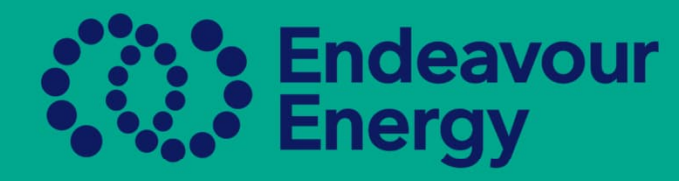

# Quick Guide - HOW TO Submit Your New Accreditation for Approval – New ASP Only

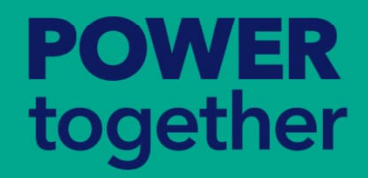

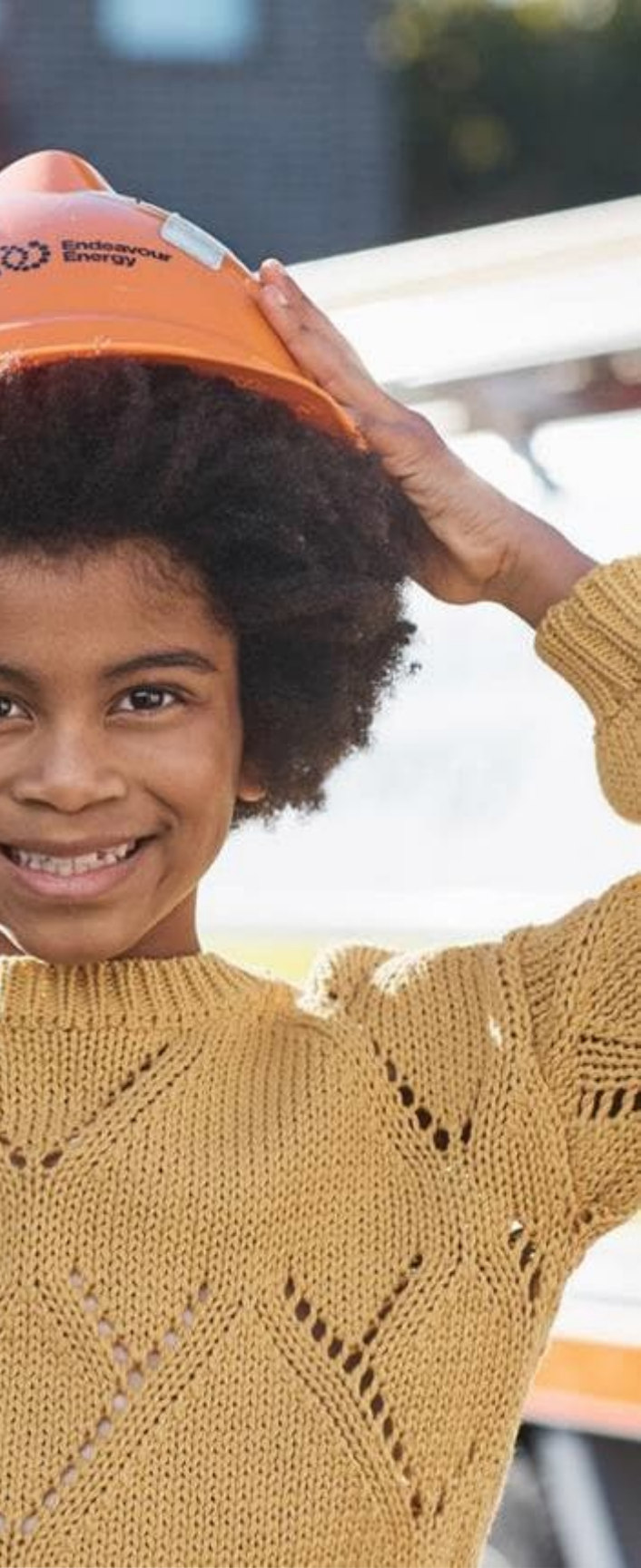

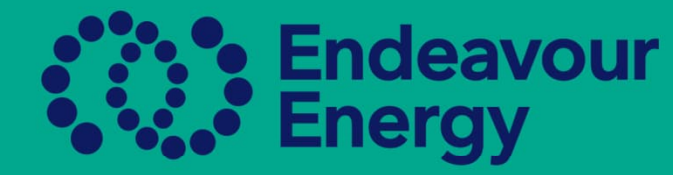

### Log in to the Beakon Portal

Once you log in to your Dashboard you will see the below screen and the only thing that is visible is your Accreditation under my Assigned Authorisations, this is currently Non-Compliant, to change the status to Compliant you need to submit the Accreditation for Approval. If you do not submit this for approval you will not be able to move to the next step in the process

| @ Dashboard                                                                                                    |                                                               |                     |                   |        |     |
|----------------------------------------------------------------------------------------------------|---------------------------------------------------------------|---------------------|-------------------|--------|-----|
| ASP - Welcome to Beakon                                                                                                    | My Assigned Authorisations                                    |                     |                   |        | е   |
| Endeavour Energy is obligated under various health and safety legislation, as well as industry-specific acts, regulations, and codes of                                                                                                    | RECORD NUMBER 0 ASP NAME 0                                    | AUTHORISATION 8     | STATUS B          |        |     |
| practice to prioritize the safety of individuals working on or near its electrical network due to its inherently high-risk nature.                                                                                                    | AUTH_23590                                                    | Level 2 ASP         | Non-Compliant     |        | 0 0 |
| Granting authorizations to both internal and external stakeholders ensures that individuals working on our network possess the necessary<br>competency and skills to carry out their tasks safely. These authorizations also provide the business with a level of assurance and <u>effective</u><br>risk management for this high-risk activity. | « < (1 - 1 of 1) > »                                          |                     |                   |        |     |
| To return to this Dashboard at any time, simply click the logo at the top of your screen.                                                                                                    |                                                               |                     |                   |        |     |
| Refer to the following Quicklinks for your convenience                                                                                                    | My Documents to submit                                        |                     |                   |        | Э   |
| Electrical Safety Rules                                                                                                    | NAME CERTI                                                    | ICATE NUMBER EXPIRY | ATTACHMENT STATUS | ACTION |     |
| Working Safely near our network                                                                                                    | Climate and Energy Accreditation Letter - level 2 (Mandatory) | 28/06/2025          | Vew Approved      | MI (   | 10  |
| Edit your Profile                                                                                                    |                                                               |                     |                   | -      |     |
| Contact us : 02 9853 6946 or 02 9853 5043                                                                                                    | ≪ < (1 - 1 of 1) > ≫.                                         |                     |                   |        |     |
| Email: authorisations@endeavourenergy.com.au                                                                                                    |                                                               |                     |                   |        |     |

# POWER together

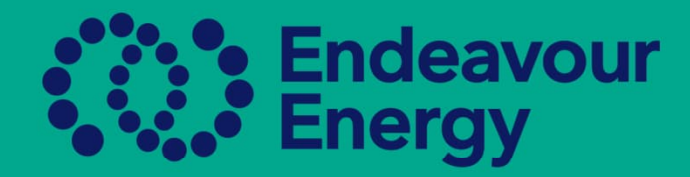

From the Dashboard, please hover over the top of ASP/AUP and Click on the Authorisations Report, this is the only area you can submit any authorisation for approval.

| Endeavour<br>Energy | ASP/AUP ~ Payment History ~      |
|---------------------|----------------------------------|
| 🚯 Dashboard         | ASP/AUP<br>Authorisations Report |

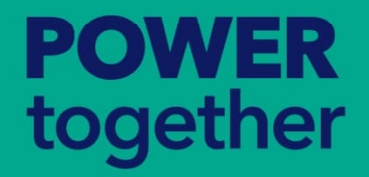

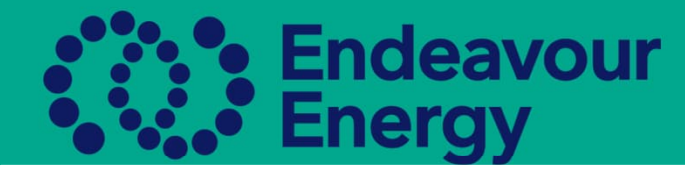

From the Authorisations Report page, the Submit for Approval/Authorisation will be visible. By submitting for authorisation, this will submit the authorisation to the team for approval. Please ensure you have submitted all authorisations for approval

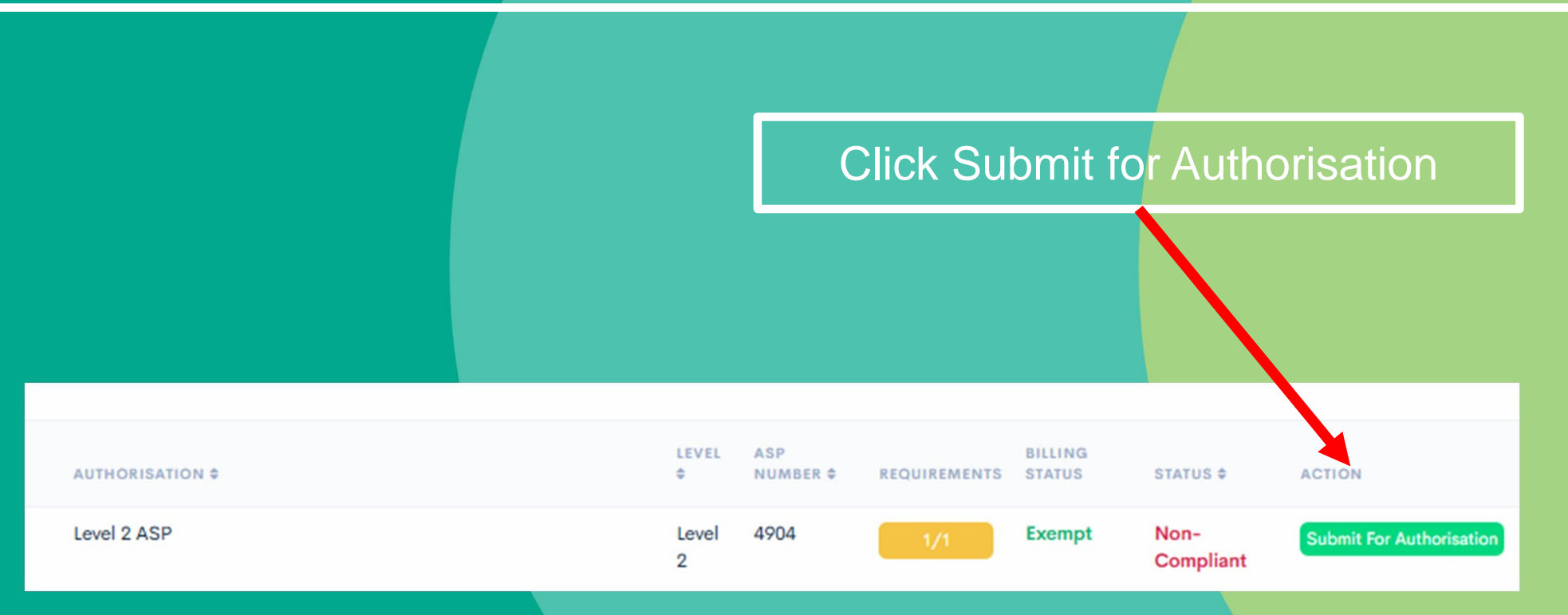

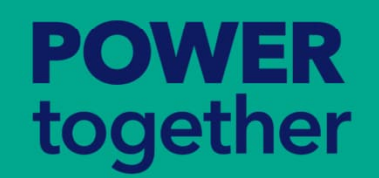

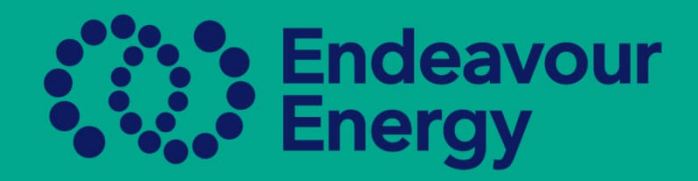

**POWER** together

| USER TYPE<br>\$ | AUTHORISATION \$ | LEVEL<br>\$ | ASP NUMBER<br>¢ | REQUIREMENTS | BILLING<br>STATUS | STATUS \$         | ACTION          |
|-----------------|------------------|-------------|-----------------|--------------|-------------------|-------------------|-----------------|
| ASP             | Level 2 ASP      | Level 2     | 6418            | 1/1          | Exempt            | Non-<br>Compliant | Submit For Auth |

Once you have received approval via email, you are then able to log back in and start creating the authorised person for approval

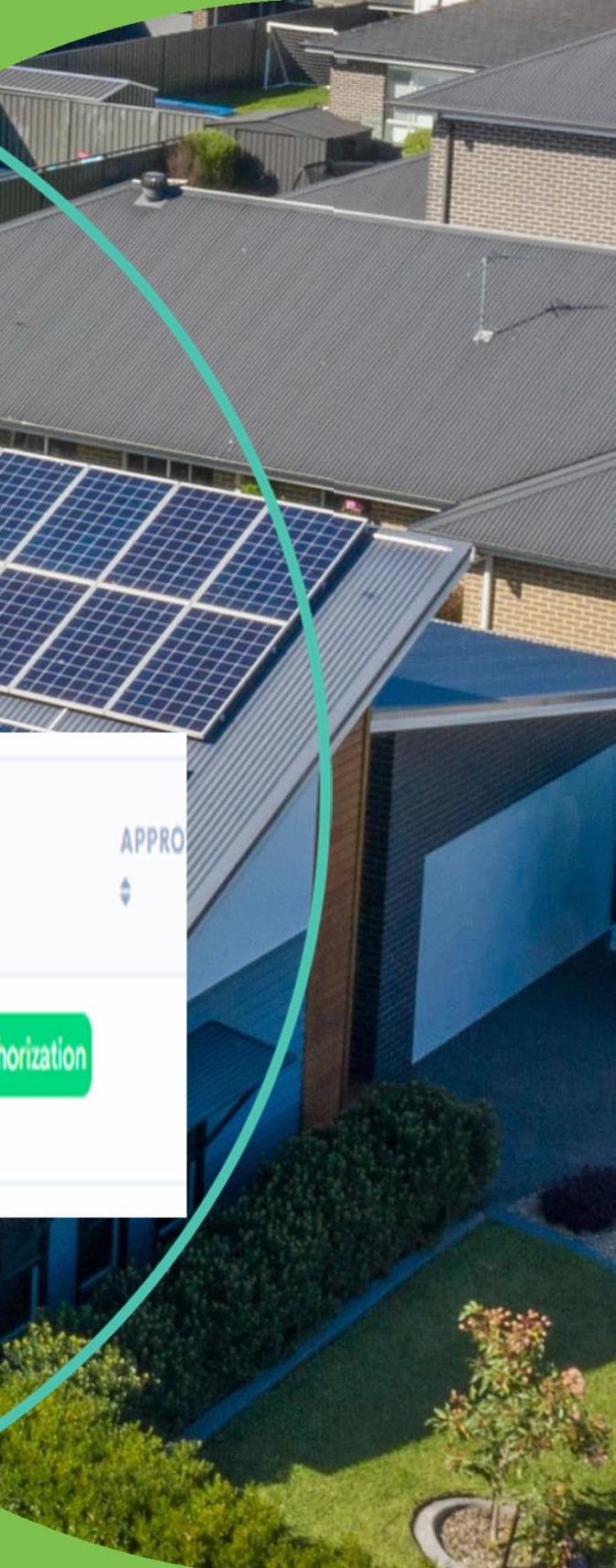

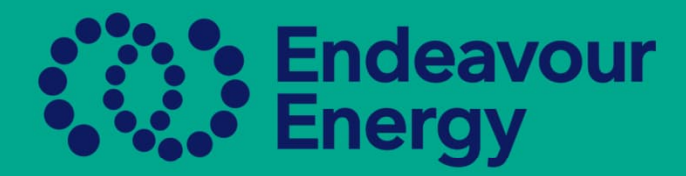

### Please ensure you tick the box prior to submitting for Approval

Submit For Approval

X

As the representative of the above-mentioned Company, I certify that the Company in accordance with the Scheme Rules established by the NSW Climate and Energy Action we have:

- · have registered and maintained renewal of its accreditation in accordance with the ASP Scheme:
- · employ appropriately qualified workers in accordance with the Scheme Rules;
- · are familiar with the requirements and standards of Endeavour Energy;
- hold current insurance policies as required by the ASP Scheme Rules for the level of accreditation held, and Endeavour Energy is noted as

that the requirements of these rules are consistent with the ASP's arrangements for managing health and safety (as set out in the ASP's work health & safety management system);

- Is familiar with all Acts, Regulations, documents, guides, and standards applicable to the level of accreditation, and has confirmed that
  the requirements of these documents are consistent with the ASP's arrangements for managing health and safety (as set out in the ASP's
  work health & safety management system); and
- The ASP will ensure that workers under their employment have access to appropriate tools and equipment to carry out the work they will be required to perform.

Submit For Approval

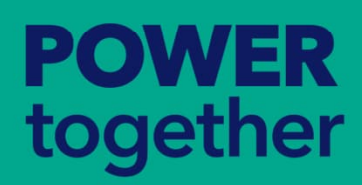

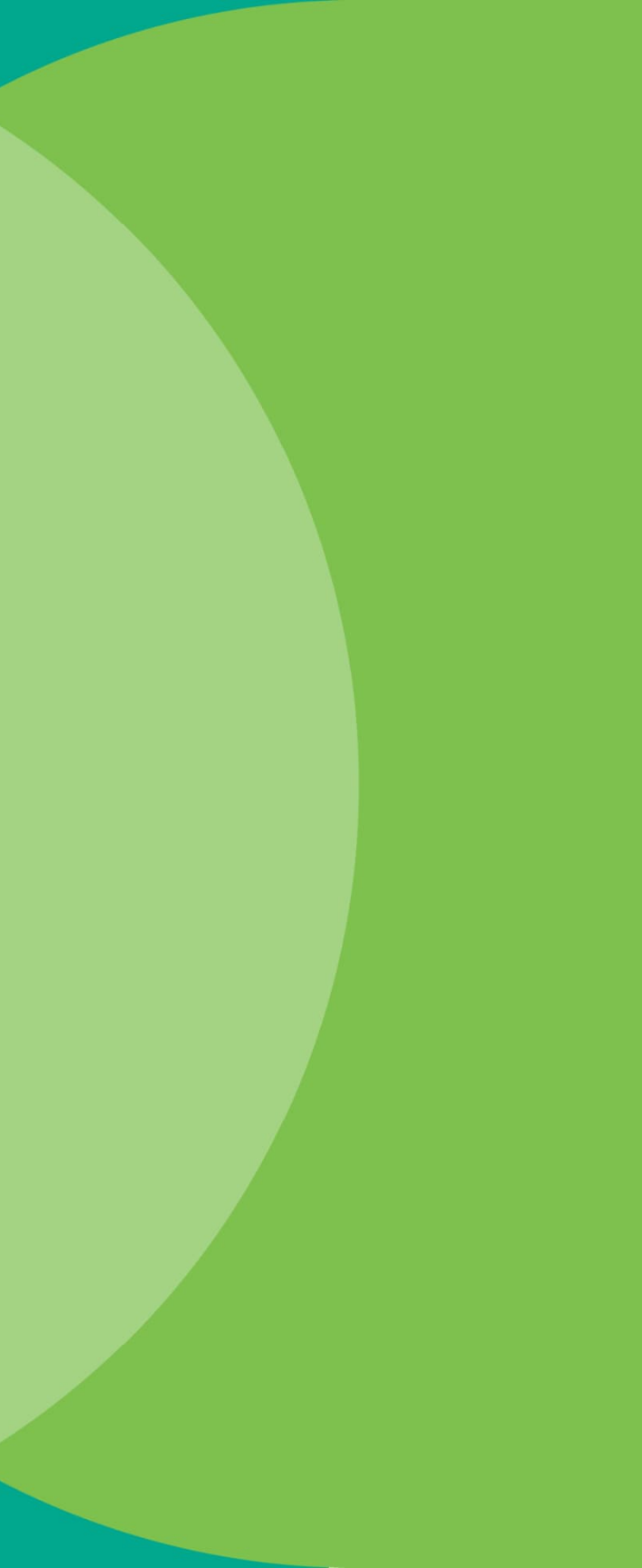

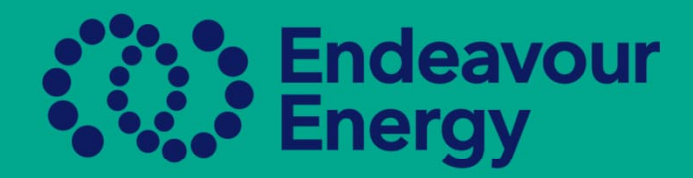

# This will change the status to Approval Pending

| USER TYPE 🗢 | AUTHORISATION \$ | LEVEL \$ | ASP NUMBER \$ | REQUIREMENTS | BILLING STATUS | STATUS ≑         |
|-------------|------------------|----------|---------------|--------------|----------------|------------------|
| ASP         | Level 2 ASP      | Level 2  | 4904          | 1/1          | Exempt         | Approval Pending |
|             |                  |          |               |              |                |                  |

## Once it is approved by the Authorisations Team it will move to a Compliant status

| USER TYPE \$ AUTHORISATION \$LEVEL \$ ASP NUMBER \$ REQUIREMENTSBILLING STATUS \$ASPLevel 2 ASPLevel 2 ASP1/1ExemptCompliant | POW         | ER               |  |          |               |              |                |           |
|----------------------------------------------------------------------------------------------------|-------------|------------------|--|----------|---------------|--------------|----------------|-----------|
| USER TYPE & AUTHORISATION & LEVEL & ASP NUMBER & REQUIREMENTS BILLING STATUS & STATUS &                                      | ASP         | Level 2 ASP      |  | Level 2  | 4904          | 1/1          | Exempt         | Compliant |
|                                                                                                    | USER TYPE 🗢 | AUTHORISATION \$ |  | LEVEL \$ | ASP NUMBER \$ | REQUIREMENTS | BILLING STATUS | STATUS \$ |

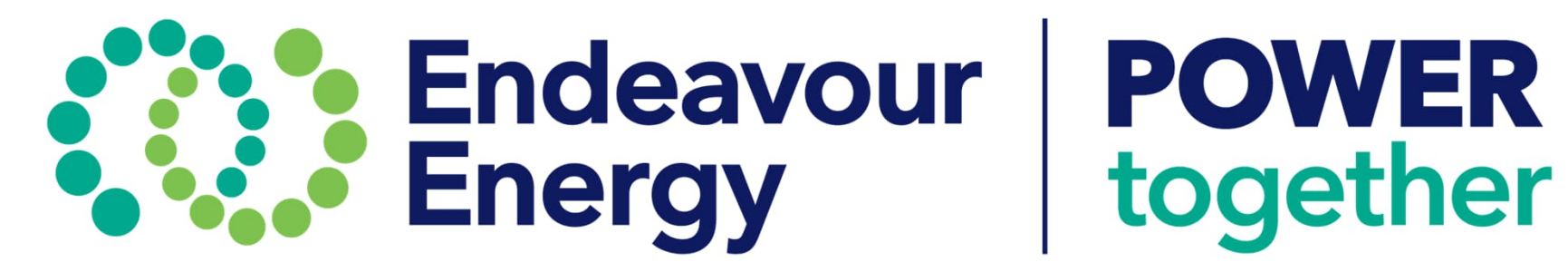